# Zoomウェビナーを用いた 集会参加・運営マニュアル

🚺 禁止事項

本学会ではすべてのビデオ講演、ライブ配信の発表や一般演題発表の いずれもその作者と発表者に著作権があります。

これらの著作物の録画・撮影・画面のハードコピー・パソコンやその他の記憶 媒体への保存等の行為は一律禁止とさせていただきます。

またこれらの著作物を本会以外のホームページ、SNSなどに掲載することも 堅くお断りさせていただきます。

# 【講演中の注意事項】

- 発言時以外は、パネリスト(発表者)も含め、マイクをミュート(音声OFF)にして ください。
- 質疑の受け付け方法は、座長(集会企画者等)の指示に従ってください。
- チャット機能やQ&A機能は、原則として、質疑の受け付けでの使用を指示された場合に限りご使用ください。
- 口頭での質疑の受け付けを指示された場合は、まず挙手機能で質問の意思表示をしてください。座長が発言を許可したのち、ミュート解除が可能となります。
- 限られた時間で運営しているため、すべての質疑を取り扱えない場合があります。
- 進行の妨げとなる参加者がいる場合は、座長から注意を行います。
  それでも従わない場合は退出して頂く場合があります。
- 大会の録画・録音・スクリーンショット等の撮影は禁止とさせていただきます。

## 当日サポートデスク連絡先

## 電話:050-5532-6150

E-Mail: esj2021m@soubun.biz

サポート担当:佐藤

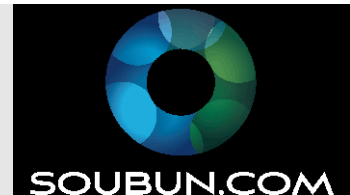

## 一般視聴者用マニュアル

【セッション・集会への参加方法】

ポータルサイト等に掲載されたリンクボタンやURLから参加ください。

※開始前にウェビナー参加URLへアクセスしても主催者(ホスト)側で開始をされない限り 入室できません。開始5分前を目途にご参加ください。

### 【質疑応答】

- 1.質疑の受け付け方法は、座長(集会企画者等)の指示に従ってください。
- 2.座長の指示に応じて挙手等を行い、マイク操作が許可されれば直接発言できます。
- 3.座長の指示に応じてチャットやQ&Aへ質問を記入します。
- 4.終了時に『ミーティングから退出』のボタンを押します。

主催者側で終了される場合もあります。

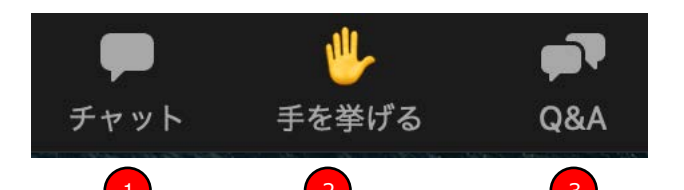

1.チャット機能になります。

視聴者にて参加の場合は音声での発言ができません。 座長の指示に従って使用してください。

2.挙手機能

座長からの指示に応じて使用します。 主催者側ではコントロール画面にて誰が 挙手をしているかがわかるようになっています。

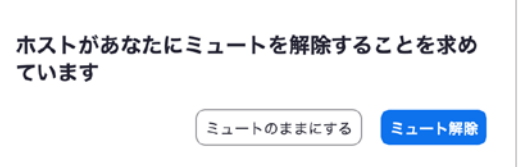

※座長の許可が下りた場合は、ホストにミュートを解除してもらえれば直接発言できます。

3.Q&A

主催者やパネリストに質問が可能です。座長からの指示に従って、使用してください。 設定によっては視聴者が他者の質問に回答する事も可能です。

4.投票機能

あらかじめ主催者側にて設定してある投票項目に投票することができます。 ※今回の大会では、基本的に使用を予定していません。

○不必要な質問や挙手を繰り返す等の行為がウェビナーの進行を妨げると判断された場合は 強制的に退出させられる場合があります。

強制退出の場合は、同じミーティングには再参加できませんのでご注意ください。

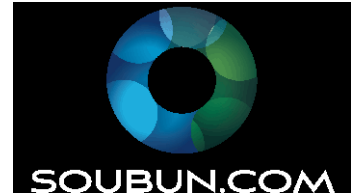

# パネリスト【座長・発表者用】マニュアル

## ◆パネリスト【座長・発表者】のセッション・集会参加方法

#### ※一般視聴者とは参加方法が異なりますのでご注意ください。

①該当するセッション・集会開催日の前日までにZOOMから招待メールが届きます。

- ②各種集会の当日にメール内に記載のここをクリックして参加より各セッションや 集会会場にご入室ください。
  - ※ 座長および発表者は、該当するセミナー講演の開始時間前に招待メールから ログインしてください。別の時間帯の講演を視聴したい場合は、 ポータルサイト等に掲載された視聴者のURLよりロクギンするようにしてください。

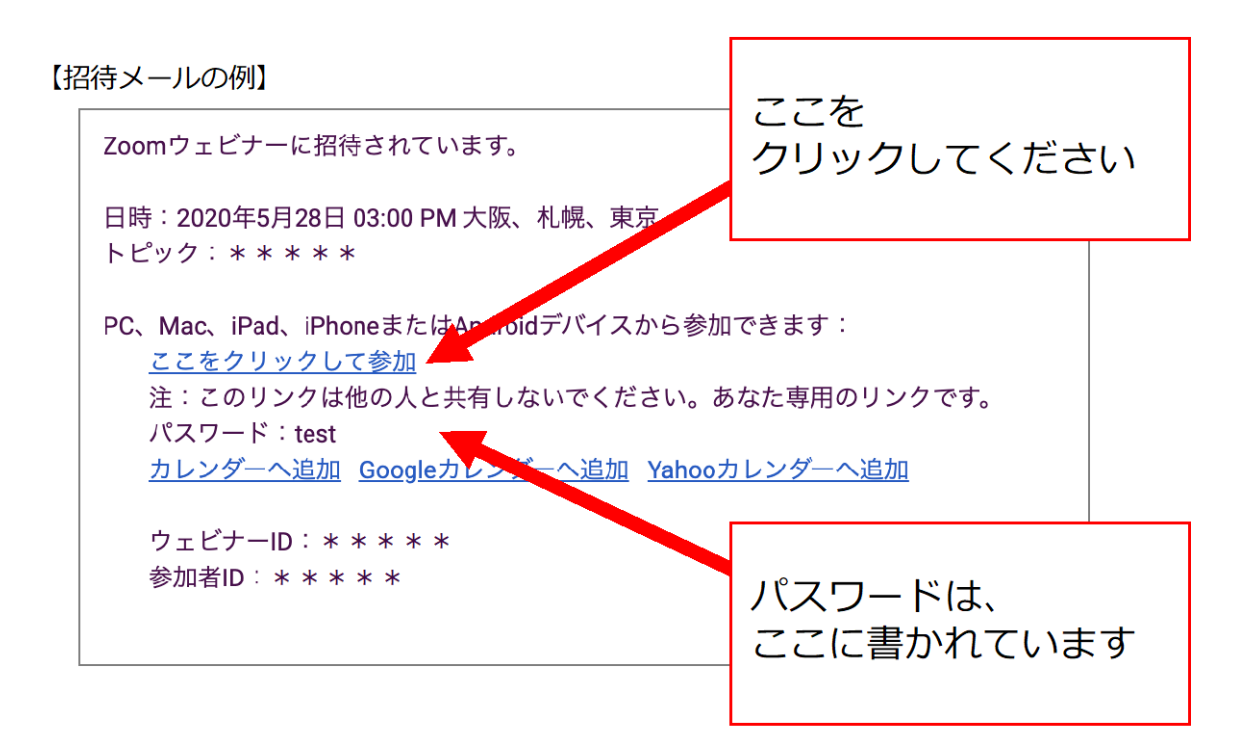

#### ※ログインできない場合は、以下の項目を確かめてください。

・パネリスト毎にURLが異なりますので招待メールに記載された 「**ここをクリックして参加**」を押してください。

- ※「実践セッション」
- 実践セッションの利用を希望された場合は、まずホストとパネリストのみが参加した状態で
  実践セッションが開始されます。実践セッションには一般の視聴者は参加できません。
- 実践セッション中に必要な設定や打ち合わせを行ってください。
- 準備が完了したら、[ブロードキャスト]をクリックして、ウェビナー本番を開始します。
  この時点で一般の視聴者がウェビナーに参加できるようになります。

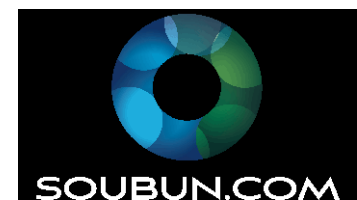

## 座長(集会企画者等)用マニュアル

1.担当講演開始 15 分前に入室する。
 2.ご自身の名前を【座長+名前+所属】に変更する。
 例:「座長\_Taro Seitai (生態太郎) 〇〇 Univ.」
 3.マイクとヒデオをオンにする。
 4.発表者の入室を確認する。
 5.パネリスト・視聴者のリストを表示させておく。
 6.共同ホストやホストになっていることを確認する。

7.講演の開始、質疑応答の進行をしてください。

メイン画面(ギャラーリービュー参考)

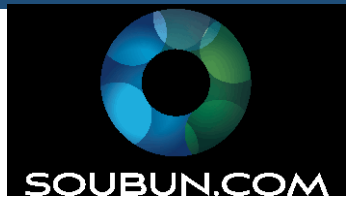

11

| •••                | Zoomウェビナー<br>SOUBUN.CO<br>ズ | 1<br>■ ** スピーカー ■<br>ギャラリー 亜<br>全画服表示の開始 |
|--------------------|-----------------------------|------------------------------------------|
| •                  |                             |                                          |
|                    |                             | S SOUBUN.COM (#2.F) 5                    |
| 12=h<br>12=h<br>13 |                             | ・・・・・・・・・・・・・・・・・・・・・・・・・・・・・・・・・・・・     |

①見え方の変更(自分の画面)

・スピーカービュー→発言者のみ拡大表示される

・ギャラリービュー→視聴者が全て表示されます(最大50名まで)

②全画面表示切り替え(全画面表示中にESCボタンを押すと解除されます。

③自身のマイクのon/off切り替え

④自身のビデオのon/off切り替え

⑤参加者リスト:パネリストと視聴者のリストを表示できます。視聴者の挙手の確認や、視聴者の管理ができます。

⑥チャット機能→誰かが発言している際に文字ベースで会話するツールです。

⑦画面の共有→会議資料等を共有するためのボタンです。

⑧Q&A機能→テキストベースで質疑の受け付けを行う場合に使用します。

⑨ミーティングの終了時にクリックします。セッションが終了しましたら、速やかに終了・退室ください

- ⑩各視聴者のマイクの状況の確認ができます。個別にon/offが可能です。
- ⑪視聴者全員のマイクを一斉にミュートにできます。

12) 詳細タブ内にある削除により、ウェビナーから退出させることができます。

・ウェビナー時各権限別機能早見表

| 機能    | ウェビナー<br>開始/終了 | 音声での発言 | 画面共有/<br>カメラ使用 | 視聴者一覧<br>閲覧 | Q&A | 質問に対する<br>回答 | チャット |
|-------|----------------|--------|----------------|-------------|-----|--------------|------|
| ホスト   | 0              | 0      | 0              | 0           | ×   | 0            | 0    |
| パネリスト | ×              | 0      | 0              | 0           | ×   | 0            | 0    |
| 視聴者   | ×              | ×      | ×              | ×           | 0   | ×            | 0    |

※各種集会にはタイムキーパーはつきません。時間管理に注意いただき、設定された時間内に 終了してください。時間延長はできません。円滑な進行へのご協力をお願いいたします。

# 発表者用マニュアル

- 1.担当講演開始 10 分前に入室する。
- 2.ご自身の名前を【役割+名前+所属】に変更する。
  例:「発表者 Taro Seitai (生態太郎) 〇〇 Univ.」
- 171, 1元 $\chi$ 石\_1d10 Seltal (土忠入即) UU UNV.] 3 フイカけ麻트の指示かなスキブミュートにしてもく
- 3.マイクは座長の指示かあるまでミュートにしておく。
- 4.事前に発表資料を立ち上げておく。
- 5.講演予定時間になったら、座長のアナウンスに従いマイク・ビデオをオンにし、 資料共有を開始し、発表を始める。

### ※各種集会にはタイムキーパーはつきません。座長の指示のもと、時間管理にご注意ください。時間延長 はできません。各セッションの円滑な進行にご協力をお願いいたします。

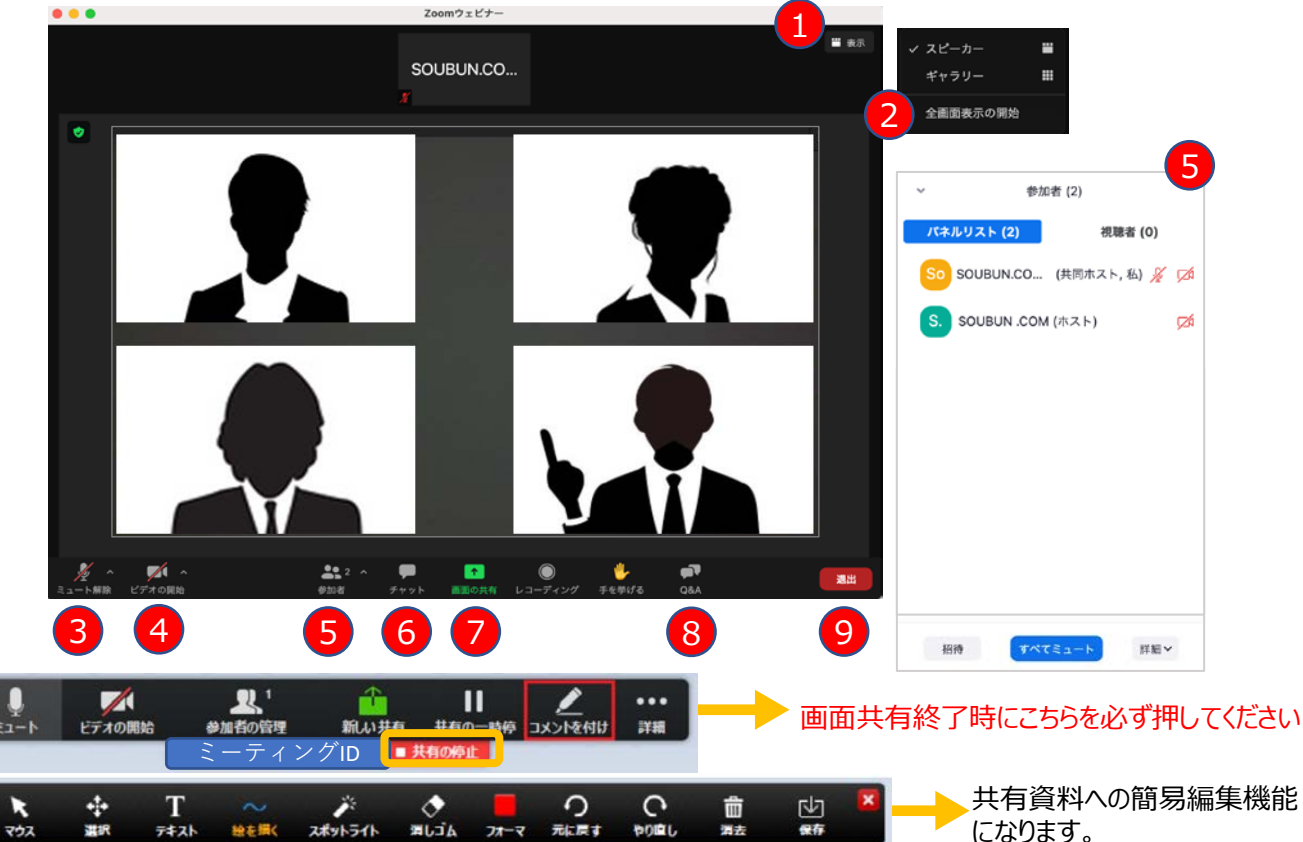

①見え方の変更(自分の画面)

- ・スピーカービュー→発言者のみ拡大表示される
- ・ギャラリービュー→参加者が全て表示されます(最大50名まで)
- ②全画面表示切り替え(全画面表示中にESCボタンを押すと解除されます。)
- ③自身のマイクのon/off切り替え
- ④自身のビデオのon/off切り替え
- ⑤参加者リスト:パネリストと視聴者のリストを表示できます。
- ⑥チャット機能→誰かが発言している際に文字ベースで会話するツールです。
- ⑦画面の共有→会議資料等を共有するためのホタンです。 あらかじめ用意したPPTやPDFの資料を画面共有により表示します。 表示されるスライトに合わせながら発表(発言)をしてください。 画面共有による発表資料の操作は発表者自身で操作をします。 終了時は共有の停止ボタンを押すと共有が解除されます。
- ⑧Q&A機能→テキストベースで質疑の受け付けを行う場合に使用するツールです。 Q&A機能で質疑を行う場合は、座長の指示に従って、口頭もしくはテキストにてご回答ください。
- ⑨ミーティングの終了時にクリックします。セッションが終了しましたら、次のセッションの 準備を行いますので、速やかにご退室ください。

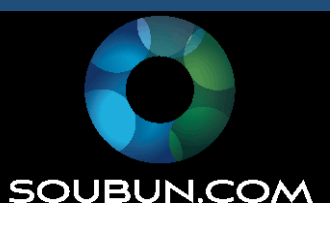